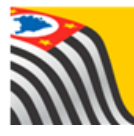

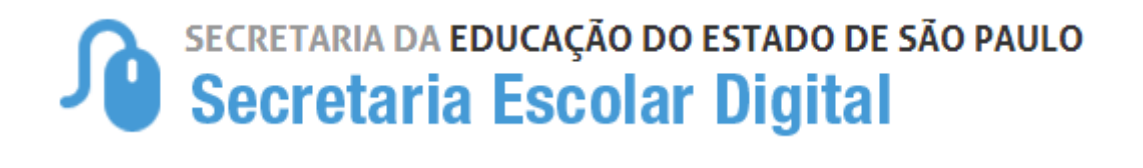

# Tutorial

# Inscrição

CEEJA

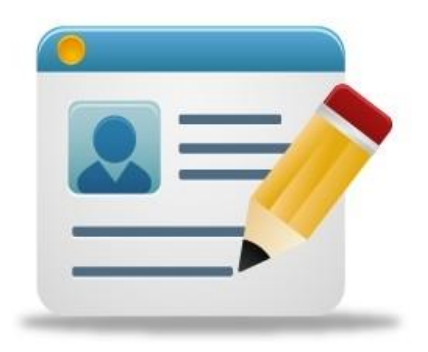

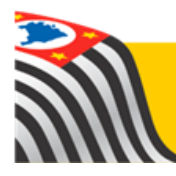

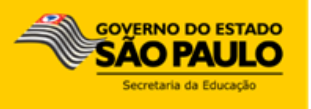

### Introdução:

As opções Inscrição CEEJA e Relatório de Solicitações de Inscrição CEEJA estão disponíveis na Plataforma SED – Sistema Cadastro de Alunos. Há perfis exclusivamente para consulta e perfis com permissão para edição.

Os perfis que possuem acesso para as opções Inscrição CEEJA e Relatório de Solicitações de Inscrição CEEJA são Diretor, Vice-Diretor, GOE e AOE.

#### Perfis

| Perfil                        | Quem utiliza ?      | Rede de Ensino |
|-------------------------------|---------------------|----------------|
| Agente de Organização Escolar | Escola              | Estadual       |
| GOE                           | Escola              | Estadual       |
| Vice-Diretor de Escola        | Escola              | Estadual       |
| Diretor de Escola             | Escola              | Estadual       |
| CIE - Diretor(a)              | Diretoria de Ensino | Estadual       |
| CIE - NRM - Diretor(a)        | Diretoria de Ensino | Estadual       |
| CIE - NRM                     | Diretoria de Ensino | Estadual       |
| CIE - NIT                     | Diretoria de Ensino | Estadual       |

## **Tutorial Inscrição CEEJA**

**Passo 1** – Acesse a plataforma SED por meio do link: <u>www.educacao.sp.gov.br/sed</u> com seu login e senha.

Passo 2 – Clique no menu Cadastro de Alunos e depois em Inscrição CEEJA.

Inscrição CEEJA

Passo 3 – Preencha os campos do RA com dígito. Clique em Pesquisar.

| Inscrever aluno em CEEJA |      |        |             |  |  |  |
|--------------------------|------|--------|-------------|--|--|--|
| Ano Letivo:              | 2017 |        |             |  |  |  |
| RA:                      | 0000 | / SP • |             |  |  |  |
|                          |      |        | Q Pesquisar |  |  |  |

Importante: Caso se trate de aluno que não possua RA, a escola deverá gerar um RA para o aluno no JCAA/Cadastro de Alunos e anotar as informações DO aluno para inscrição. No dia útil seguinte, a escola poderá realizar o protocolo de inscrição. Essa situação é temporária e, em breve, será disponibilizada a opção de geração de RA na SED.

**Passo 4** – A SED trará uma tela preenchida parcialmente com os dados do aluno. Selecione as informações dos campos Diretoria, Município, Escola e Tipo de Ensino. Clique em **Confirmar**.

| Adicionar inscrição de alu | no em CEEJA ×    |
|----------------------------|------------------|
| Nome                       |                  |
| Data Nascimento            | 23/11/           |
| NomeMae                    |                  |
| NomePai                    |                  |
| Diretoria:                 | SELECIONE        |
| Município:                 | SELECIONE        |
| Escola:                    | SELECIONE        |
| Tipo de Ensino:            | SELECIONE        |
|                            | Confirmar Voltar |

**Passo 5** – Se atenderem as regras os dados serão salvos e o aluno inscrito, resultando na mensagem "Sucesso Solicitação de Inscrição confirmada". Para sair clique no botão **Fechar**.

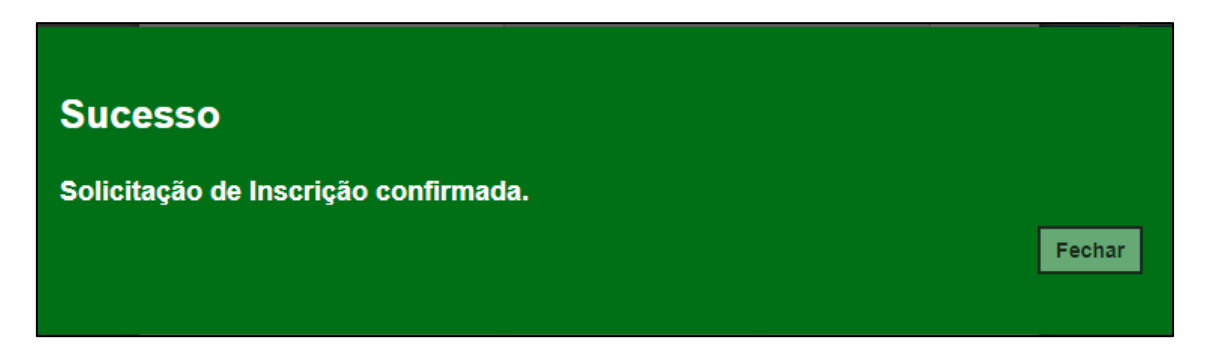

#### Relatório de Solicitações de Inscrição CEEJA

Passo 1 – Clique no menu Cadastro de Alunos e depois em Relatório de Solicitações de Inscrição CEEJA.

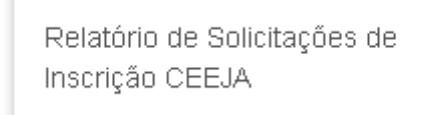

**Passo 2** – Preencha os campos Data Inscrição (lançar um determinado período) e selecione o Município e Escola, caso necessário. Clique em **Pesquisar**.

| Relação de Solicitações de Inscrição |                           |  |  |  |  |  |  |
|--------------------------------------|---------------------------|--|--|--|--|--|--|
| Data Inscrição:                      | 14/08/2017 até 31/08/2017 |  |  |  |  |  |  |
| Diretoria:                           | LESTE -                   |  |  |  |  |  |  |
| Município:                           | SAO PAULO 🔻               |  |  |  |  |  |  |
| Escola:                              | CEEJA                     |  |  |  |  |  |  |
|                                      |                           |  |  |  |  |  |  |

**Passo 3** – Pronto! Abrirá uma tela com a relação de inscritos para o CEEJA, conforme o período de inscrição pesquisado.

|                                              |                                     |    | Dat | a Inscriç     | ăo:       | 01/08/2017                     | até            | 15/08/2017   |                           |                 |                                                       |               |
|----------------------------------------------|-------------------------------------|----|-----|---------------|-----------|--------------------------------|----------------|--------------|---------------------------|-----------------|-------------------------------------------------------|---------------|
|                                              | Diretoria:                          |    |     | ria:          | LESTE     |                                | •              |              |                           |                 |                                                       |               |
|                                              | Município:                          |    |     | pio:          | SAO PAULO | •                              |                |              |                           |                 |                                                       |               |
|                                              |                                     |    |     | Esc           | ola:      | CEEJA                          |                | · •          |                           |                 |                                                       |               |
|                                              |                                     |    |     |               |           |                                |                |              |                           |                 |                                                       | Q Pesquisa    |
|                                              |                                     |    |     |               |           |                                |                |              |                           |                 |                                                       |               |
|                                              |                                     |    |     |               |           |                                |                |              |                           |                 |                                                       |               |
|                                              |                                     |    |     |               |           |                                | i≣ Esco        | Iher Colunas | 🖨 Imprim                  | ir              | ∎ Gerar CSV                                           | ' 🕒 Gerar PDI |
| ostrar 10 👻                                  | registros                           |    |     |               |           |                                | i≣ Esco        | lher Colunas | 🖨 Imprim                  | ir 📕            | II Gerar CS∨<br>Filtro                                | ' 📔 Gerar PDI |
| ostrar 10 →<br>Inscrição <sup>1≜</sup><br>Nº | registros<br>Nome 11<br>do<br>Aluno | RA | ţţ  | Dig. It<br>RA | UF<br>RA  | Data de <sup>↓↑</sup><br>Nasc. | i≣ Esco<br>Mãe | lher Colunas | 🛔 Imprim<br>Lî<br>Inscriç | ir I<br>I<br>äo | II Gerar CS∨<br>Filtro<br>Ano <sup>↓†</sup><br>Letivo | Gerar PDI     |

Os alunos deverão ser matriculados seguindo o número de inscrição, conforme a liberação de vaga para cada tipo de ensino.

Impressão do Relatório

**Passo 1** – Caso necessite imprimir clique em **Escolher Colunas** para selecionar os dados que deseja visualizar na impressão.

| Relação de Solicitações                                                          | s de In                   | scrição       | C          |                   |               |                                              |
|----------------------------------------------------------------------------------|---------------------------|---------------|------------|-------------------|---------------|----------------------------------------------|
| Data Inscrição:                                                                  | 10/08/2017                | até 31/08/20  | 017        |                   |               |                                              |
| Diretoria:                                                                       |                           |               | •          |                   |               |                                              |
| Município:                                                                       |                           | -             |            |                   |               |                                              |
| Escola:                                                                          | CEEJA                     |               | •          |                   |               |                                              |
|                                                                                  |                           |               |            |                   |               | <b>Q</b> Pesquisar                           |
|                                                                                  |                           |               |            |                   |               |                                              |
|                                                                                  |                           | Escolher Colu | unas 🛛 🖨 I | mprimir 🛛 🏼       | Gerar CSV     | 🖹 Gerar PDF                                  |
| Mostrar 10 - registros                                                           |                           |               |            | F                 | Filtro        |                                              |
| Código <sup>I</sup> Nome do <sup>I</sup> RA <sup>I</sup> Dig. <sup>I</sup> RA RA | LT Data LT<br>de<br>Nasc. | ↓î<br>Mãe     | ↓î<br>Pai  | Data<br>Inscrição | Ano<br>Letivo | ↓†<br>Ensino                                 |
| 4 8 SF                                                                           |                           |               |            | 10/08/2017        | 2017          | EJA<br>FUNDAMENTAL -<br>ANOS FINAIS -<br>EFF |

Dica: No botão Escolher Colunas existe a possibilidade de escolha de informações para impressão.

**Passo 2** – O sistema abrirá uma janela para seleção da(s) coluna(s) desejada(s). Após selecioná-las clique em **OK**.

| Escolher Colunas | ×         |
|------------------|-----------|
| ٩                |           |
| Código           | <b>S</b>  |
| Nome do Aluno    | <b>S</b>  |
| RA               |           |
| Dig. RA          | Y         |
| UF RA            | Y         |
| Data de Nasc.    | Y         |
| Mãe              | Y         |
| Pai              | Y         |
| Data Inscrição   | Y         |
| Ano Letivo       | Y         |
| Ensino           | Y         |
| =                | OK Voltar |